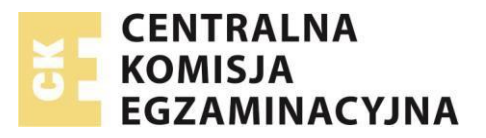

# Instrukcja przeprowadzenia egzaminów próbnych (próbnego uruchomienia SIOEZ ASE) przy stanowiskach komputerowych

Dotyczy części pisemnej egzaminu potwierdzającego kwalifikacje w zawodzie (Formuła 2017) oraz egzaminu zawodowego (Formuła 2019) przeprowadzanych na stanowiskach komputerowych

Przeprowadzenie egzaminu próbnego oznacza próbne uruchomienie SIOEZ w terminie ustalonym przez OKE, o którym mowa w § 21 ust. 3 lit. b rozporządzenia MEN po zmianie obowiązującej od 25.04.2025 r.

UWAGA! Podczas przeprowadzania części pisemnej egzaminu przy komputerze oraz egzaminów próbnych **nie** zaleca się korzystania z przeglądarki Mozilla Firefox i Safari.

Zgodnie z zapisanymi w "Informacji o sposobie organizacji..." wymaganiami dotyczącymi przeglądarki, powinna ona obsługiwać filmy kodowane w formacie H.264. Użycie ww. przeglądarek może skutkować problemami z odtwarzaniem filmów w formacie MP4 w zadaniach multimedialnych.

### Słowniczek pojęć:

- **CKE:** Centralna Komisja Egzaminacyjna
- OKE: Okręgowa Komisja Egzaminacyjna
- OE: Ośrodek Egzaminacyjny
- SIOEZ: System Informatyczny Obsługujący Egzaminy Zawodowe
- **Dyrektor OE:** Dyrektor Ośrodka Egzaminowania
  - **Zdający:** Jest to osoba, której dane zostały wprowadzone do SIOEZ, spełniająca przynajmniej jeden z poniższych warunków:

- istnieje w wykazie absolwentów, a w przypadku szkoły policealnej - wykazie słuchaczy (obowiązkowo przekazywanym przez dyrektora szkoły do OKE do 7 dni od dnia zakończenia rocznych zajęć dydaktyczno-wychowawczych), którzy ukończyli szkołę wraz z informacją o posiadanych przez absolwentów certyfikatach kwalifikacji zawodowej (nazywanych dalej "certyfikatami"), uzyskanych w trakcie kształcenia w szkole;

**uwaga**: na wykazach absolwentów znajdują się także osoby, które nie posiadają certyfikatów, bez względu na to czy składały one deklaracje przystąpienia do egzaminu, czy też nie;

- **OE** zamierza w jej imieniu przesłać do **OKE** deklarację przystąpienia do egzaminu zawodowego (zwane dalej "egzaminami);

- OE złożył w jej imieniu do OKE deklarację przystąpienia do egzaminu;
- samodzielnie złożyła deklarację przystąpienia do egzaminu;
- przystąpiła do egzaminu;

# Numer instrukcji: 0032 (wersja: 4.5)

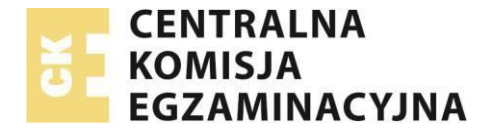

|                                                      | <ul> <li>otrzymała świadectwo / certyfikat;</li> </ul>                                                                                                    |
|------------------------------------------------------|----------------------------------------------------------------------------------------------------|
|                                                      | <ul> <li>otrzymała dyplom zawodowy (zwane dalej "dyplomami");</li> </ul>                                                                                                    |
|                                                      | - jest uprawniona do otrzymania certyfikatu;                                                                                                    |
|                                                      | - jest uprawniona do otrzymania dyplomu;                                                                                                    |
|                                                      |                                                                                                    |
| Stanowisko<br>egzaminowania:                         | Indywidualnie przypisane, wyposażone i przygotowane miejsce dla <b>Zdającego</b> (osoby<br>egzaminowanej), przy którym odbywa on część pisemną lub praktyczną egzaminu.                                                     |
| Miejsce<br>egzaminowania:                            | Precyzyjnie opisane miejsce, w którym znajdują się stanowiska egzaminowania dla<br>Zdających.                                                                                                    |
| Egzamin pisemny<br>na stanowiskach<br>komputerowych: | Część pisemna egzaminu przeprowadzana z wykorzystaniem komputera (tzw. egzamin<br>elektroniczny). Jest to część pisemna egzaminu przeprowadzana w obecności zespołu<br>nadzorującego bez udziału zewnętrznego egzaminatora. |
| Zespół<br>egzaminacyjny:                             | Zespół powołany przez dyrektora szkoły, placówki, centrum kształcenia zawodowego<br>(nazywanego dalej "centrum"), pracodawcę lub podmiot prowadzący kwalifikacyjny<br>kurs zawodowy do przeprowadzenia egzaminu.            |
| Przewodniczący<br>zespołu<br>egzaminacyjnego:        | Dyrektor szkoły, placówki, centrum, pracodawca lub upoważniony przez niego<br>pracownik lub podmiot prowadzący kwalifikacyjny kurs zawodowy lub upoważniony<br>przez niego pracownik.                                       |
| Zespół<br>nadzorujący:                               | Zespół, złożony z członków zespołu egzaminacyjnego, powołany przez<br>przewodniczącego zespołu egzaminacyjnego do nadzorowania przebiegu egzaminu we<br>wskazanym terminie i miejscu egzaminowania.                         |
| Członek zespołu<br>nadzorującego:                    | Członek zespołu egzaminacyjnego, wchodzący w skład zespołu nadzorującego<br>powołanego do nadzorowania przebiegu egzaminu we wskazanym terminie i miejscu<br>egzaminowania.                                                 |
| Przewodniczący<br>zespołu<br>nadzorującego:          | Wybrany przez przewodniczącego zespołu egzaminacyjnego, przewodniczący zespołu<br>nadzorującego do nadzorowania przebiegu egzaminu we wskazanym terminie i miejscu<br>egzaminowania.                                        |
| Operator<br>pracowni<br>informatycznej:              | Wybrany przez przewodniczącego zespołu egzaminacyjnego operator pracowni<br>informatycznej odpowiedzialny za obsługę SIOEZ.                                                                                                 |

**Informacja**: *Wszystkie dane osobowe oraz dane adresowe na rysunkach, są danymi losowymi i nie mają odzwierciedlenia w rzeczywistości.* 

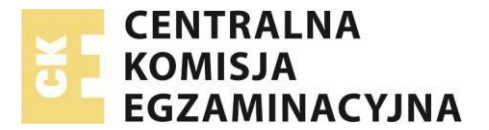

### Uwaga:

Egzaminy próbne (próbne uruchomienie SIOEZ ASE) ():

- są obowiązkowe do wykonania przed egzaminami w każdej sesji w terminie ustalonym przez okręgową komisję egzaminacyjną,
- umożliwia operatorowi pracowni informatycznej testowanie stanowisk komputerowych,
- umożliwia zdającym zapoznanie się z egzaminem elektronicznym w warunkach rzeczywistych,
- umożliwia import wyników do SIOEZ,
- Dyrektor OE może przeprowadzić egzamin próbny przy stanowiskach komputerowych na podstawie arkusza w jednej kwalifikacji bądź arkusza uniwersalnego, składającego się z zadań z jednej lub wielu niepowiązanych ze sobą kwalifikacji.

### Uwaga:

Przed dalszą lekturą tego dokumentu należy obligatoryjnie zapoznać się ze wszystkimi procedurami zawartymi pod adresem:

https://cke.gov.pl/egzamin-zawodowy/egzamin-zawodowy-formula-2017/harmonogram-komunikaty-i-informacje/

https://cke.gov.pl/egzamin-zawodowy/egzamin-zawodowy-formula-2019/harmonogramy-komunikaty-iinformacje/

Szczegółowe informacje spełnienia warunków **obowiązkowego egzaminu próbnego** (próbnego uruchomienia SIOEZ ASE) wyświetlane są dla dyrektora OE w miejscu "Strona główna > Proces egzaminowania > Egzaminy > Egzaminy-egzaminy próbne" wg poniższego schematu (dane poniżej są przykładowe i zależą od liczby zaplanowanych miejsc i zdających w danej sesji):

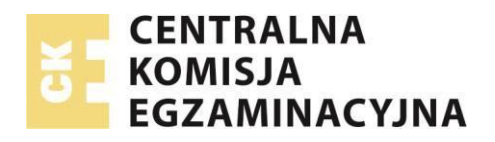

| <u>Strona główna</u> > Proces egzamino                                                                                                    | wania > Egzaminy > Egzamir                                                                                        | ny - egzaminy próbne                                                                                      |                                                                                           |                                 |                            |                              |           |          |   |
|----------------------------------------------------------------------------------------------------|----------------------------------------------------------------------------------------------------|----------------------------------------------------------------------------------------------------|-------------------------------------------------------------------------------------------|---------------------------------|----------------------------|------------------------------|-----------|----------|---|
| EGZAMINY - EGZAMINY PRÓB                                                                                                    | NE OŚWIADCZENIA                                                                                                   |                                                                                                    |                                                                                           |                                 |                            |                              |           |          |   |
| EGZAMINY PRÓBNE                                                                                                    |                                                                                                    |                                                                                                    |                                                                                           |                                 |                            |                              |           |          |   |
| DODAJ                                                                                                    |                                                                                                    |                                                                                                    |                                                                                           |                                 |                            |                              |           |          |   |
|                                                                                                    |                                                                                                    | 202                                                                                                    | 4 Zima                                                                                    | ✓ Wybierz status                | wczytania wyników          | ✓ Oznaczenie                 |           | Q SZUKAJ | Ŵ |
| Przeprowadzenie próbnego ur<br>1. Liczba <b>sal</b> , w których musi b<br>2. Minimalna liczba zdających,<br>3. Minimalna liczba sal, w który | uchomienia elektroniczneg<br>yć przeprowadzony egzami<br>dla których musi zostać prz<br>ych egzamin próbny musi b | o systemu przeprowadzania<br>n próbny: 1<br>zeprowadzony egzamin prót<br>yć przeprowadzany <b>w tym s</b> | a egzaminu (egzaminów pró<br>ony (w jednym terminie): <b>24</b><br>a <b>mym czasie:</b> 1 | ibnych) jest <b>obowiązkowe</b> | i muszą być spełnione łącz | nie następujące warunki:     |           |          |   |
| OZNACZENIE EGZAMINU                                                                                                    | TERMIN EGZAMINU                                                                                                   | LICZBA ZDAJĄCYCH                                                                                          | LICZBA WCZYTANYCH<br>WYNIKÓW                                                              | STATUS WYNIKÓW                  | DATA WCZYTANIA<br>WYNIKÓW  | CZAS ROZPOCZĘCIA<br>EGZAMINU | ZDAŁO [%] | AKCJE    |   |

Planowanie obowiązkowego egzaminu próbnego przy stanowiskach komputerowych w systemie SIOEZ

• Przejdź do widoku Strona główna > Proces egzaminowania > Egzaminy > Egzaminy-egzaminy próbne

|                                                                                                    | ń         | RAPORTY | REJESTRY •    | PROCES EGZAMINOWAN   | NA - PROCES TWORZENIA ZADAŃ   | <ul> <li>PROFIL *</li> </ul> | WYSZUKIWARKI • | EHELPDESK |
|----------------------------------------------------------------------------------------------------|-----------|---------|---------------|----------------------|-------------------------------|------------------------------|----------------|-----------|
| UWAGAI GENEROWANIE PROTOKOLÓW (W TRAKCIE GENEROWANIA: 0, GOTOWE DO POBRANIA: 135)                                                                                                    |           |         |               | DEKLARACJE •         |                               |                              |                |           |
| Channel alforements Descent and an antiparticle of the second second sec |           |         |               | TERMINY SESJI        |                               |                              |                |           |
| Strona gowna > Proces egzaminowania > Egzaminy > Egzaminy - egzaminy proble                                                                                                    |           |         |               | EGZAMINY +           | EGZAMINY                      |                              |                |           |
| EGZAMINY - EGZAMINY PRÓBNE OŚWIADCZENIA                                                                                                    |           |         |               | STATYSTYKI DLA SESJI | EGZAMINY - ARKUSZE I DANE     |                              |                |           |
| EGZAMINY PRÓBNE                                                                                                    |           |         |               | DANE DO WAGI P12     | EGZAMINY - WYNIKI             |                              |                |           |
| PODU                                                                                                    |           |         |               |                      | EGZAMINY - PROTOKOŁY          |                              |                |           |
| bodaj                                                                                                    |           |         |               |                      | EGZAMINY - PROTOKOŁY ZBIORCZE |                              |                |           |
| 1                                                                                                    | 2024 Zima | ~       | Wybierz statu | s wczytania wyników  | EGZAMINY - PŁATNOŚCI          |                              | Q SZUKA        | ı m       |
| CTV CTV                                                                                                    |           |         | -             |                      | EGZAMINY - EGZAMINY PRÓBNE    |                              |                |           |

- Widok podzielony jest na dwie zakładki: Egzaminy-Egzaminy próbne oraz Oświadczenia. Domyślnie otwiera się zakładka Egzaminy próbne.
- W zakładce Egzaminy-Egzaminy próbne Naciśnij DODAJ w celu utworzenia nowego egzaminu próbnego

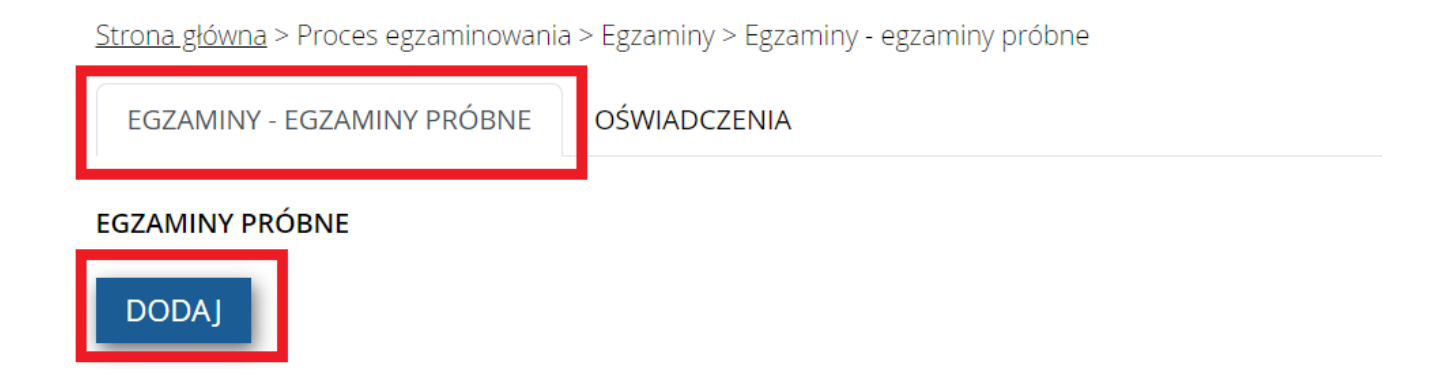

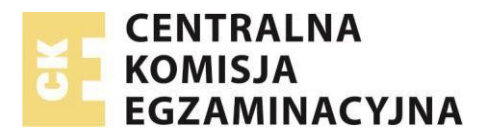

 W okienku modalnym należy wybrać sesję, liczbę zdających, dla których przeprowadzamy egzamin próbny, arkusz – z jednej kwalifikacji lub uniwersalny (składający się z różnych niepowiązanych ze sobą kwalifikacji) oraz termin egzaminu, a następnie nacisnąć "Dodaj i generuj dane".

|                                                                          | DODAJ EGZ/                            | AMIN PRÓBNY X                                                                                          |
|--------------------------------------------------------------------------|---------------------------------------|----------------------------------------------------------------------------------------------------|
| Sesja                                                                    | ~                                     |                                                                                                    |
| Maksymalna liczba zdających p<br>egzaminu w sali egzaminacyjne<br>szkołę | rzystępująca do<br>:j zgłoszona przez |                                                                                                    |
| 0                                                                        |                                       | Arkusz egzaminacyjny, w którego skład wchodzą zadnia z<br>różnych niepowiązanych ze sobą kwalifikacji. |
| 🖲 Kwalifikacja 👔                                                         |                                       | O Arkusz uniwersalny į                                                                                 |
| Wybierz                                                                  | ~                                     | Arkusz_treningowy_formuła_2017 ~                                                                       |
| Arkusz                                                                   |                                       |                                                                                                    |
|                                                                          | ~                                     |                                                                                                    |
| Data egzaminu próbnego*                                                  |                                       | Godzina egzaminu próbnego*                                                                             |
|                                                                          | -                                     | 0.00                                                                                                   |

## UWAGA!

Arkusz można wybrać wyłącznie z kwalifikacji, z której OE ma zaplanowany egzamin. Jeżeli nie ma na liście jednej lub wielu kwalifikacji zaplanowanej w OE oznacza to, że CKE nie przygotowało arkusza na egzamin próbny w danej kwalifikacji. Należy wybrać inną kwalifikację lub arkusz uniwersalny.

• Potwierdzeniem utworzenia egzaminu będzie komunikat "Operacja wykonana poprawnie".

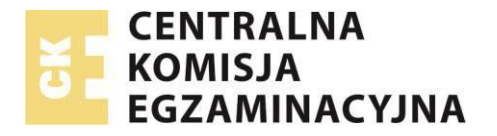

Strona główna > Proces egzaminowania > Egzaminy > Egzaminy - egzaminy próbne

| EGZAMINY - EGZAMINY PRÓBNE  | OŚWIADCZENIA |
|-----------------------------|--------------|
| OPERACJA WYKONANA POPRAWNIE | :            |
| EGZAMINY PRÓBNE             |              |

# DODAJ

- System powróci do widoku Egzaminy próbne, a w tabeli pokaże się nowy egzamin. Poszczególne egzaminy mogą mieć różne kolory czcionki, oznaczające status wyników:
  - czarny wyników nie wczytano;
  - zielony wczytano komplet wyników;
  - o czerwony nie wczytano wyników wszystkich zdających
- Lista operacji przy egzaminie:
  - Szczegóły egzaminu
  - Podgląd wyników
  - Pobieranie loginów i haseł, pobieranie hasła do importu, pobieranie hasła do odbezpieczenia, pobieranie danych do przeprowadzenia egzaminu
  - Import wyników
  - Usuń egzamin próbny

| EGZAMINY PRÓBNE                                                                                                    |                                                                                                    |                                                                                                    |                                                                           |                           |                                   |                              |           |                                                                                                    |
|----------------------------------------------------------------------------------------------------|----------------------------------------------------------------------------------------------------|----------------------------------------------------------------------------------------------------|---------------------------------------------------------------------------|---------------------------|-----------------------------------|------------------------------|-----------|----------------------------------------------------------------------------------------------------|
| DODAJ                                                                                                    |                                                                                                    |                                                                                                    |                                                                           |                           |                                   |                              |           |                                                                                                    |
| 1°<br>CW                                                                                                    |                                                                                                    |                                                                                                    | 2024 Zima                                                                 | ~ 10                      | yberz status wczytania wyników    | × 00                         | aczenie   | Q szukaj                                                                                                    |
| Przeprowadzenie próbnego<br>1. Liczba sał, w których mus<br>2. Minimalna liczba zdający<br>3. Minimalna liczba sał, w kt | uruchomienia elektroniczneg<br>i być przeprowadzony egzam<br>ch, dla których musi żostać pr<br>idrych egzamin próbny musi b | go systemu przeprowadzania<br>in próbny: 2<br>żeprowadzony egzamin prób<br>być przeprowadzany <b>w tym sa</b> | egzaminu (egzaminów próbry<br>ny (w jednym terminie): 15<br>mym czasie: 2 | ych) jest obowiązkowe i m | uszą być spełnione łącznie następ | ujące warunkt:               |           |                                                                                                    |
| OZNACZENIE EGZAMINU                                                                                                    | TERMIN EGZAMINU                                                                                                    | LICZBA ZDAJĄCYCH                                                                                              | LICZBA WCZYTANYCH<br>WYNIKÓW                                              | STATUS WYNIKÓW            | DATA WCZYTANIA WYNIKÓW            | CZAS ROZPOCZĘCIA<br>EGZAMINU | 2DALO [%] | AKCJE                                                                                                    |
| rainte anciento<br>subilità diada                                                                                        | 21,11,2025 13:30:00                                                                                                    | 38                                                                                                    |                                                                           | Waytune                   | 21 11 2023 14 35 02               | 31,11,2023 13,27,10          | 0         | ①      ①      ①      ①     Liste Homoon Listed     match do information     match do information     match do information     match do information     match do information |
| PG m<br>com.al.m m m                                                                                                    | 21.11.202513.30:00                                                                                                    | 15                                                                                                    | 4                                                                         | Wesytame                  | 21.11.2023 (4.25.5)               | 21.11.2023 19.2742           | 0         | O      D      Lata iopromi i hasel     Hasio do concerta     Hasio do colorizacionario     Saca                                                                             |
| Phalactic of Statute<br>Output: ((= int))                                                                                | 15.12.2023 OR15:00                                                                                                    | 15.                                                                                                    | . <b>9</b> , 1                                                            | Newcytane                 |                                   |                              |           | ③ ⊕ ⊥ ×<br>Lota infinitie i haast<br>hasto do observenzenia/Potransi<br>Batta                                                                                               |

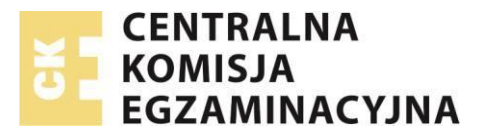

### UWAGA!

**Środowisko egzaminacyjne ASE** konfiguruje się w taki sam sposób jak do rzeczywistego egzaminu na stanowiskach komputerowych w sesji. Szczegóły zawiera instrukcja "0038 SIOEZ Instrukcja przeprowadzania Egzaminu oraz obowiązkowego Egzaminu Próbnego na stanowiskach komputerowych - dla operatora pracowni informatycznej wyznaczonego przez Dyrektora OE".

• Diagram wymaganych czynności do wykonania przez Ośrodek Egzaminacyjny:

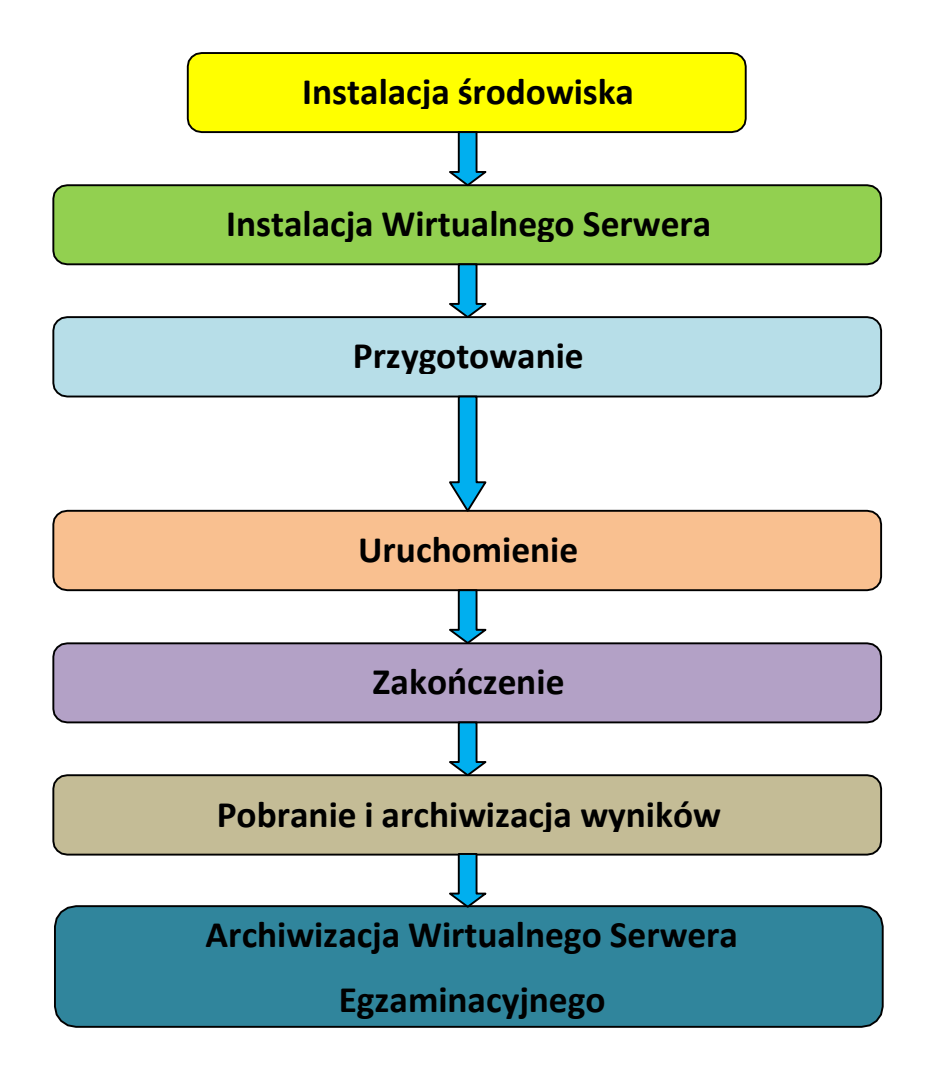

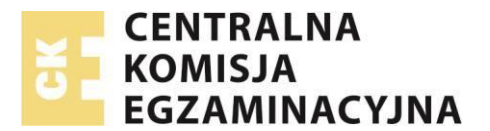

UWAGA! Przewodniczący Zespołu Egzaminacyjnego przed egzaminem próbnym powinien:

- Pobrać Loginy i hasła, hasło do importu danych, hasło do odbezpieczenia, dane do przeprowadzenia egzaminu. Dane te Przewodniczący Zespołu Egzaminacyjnego pobiera z miejsca Strona główna > Proces egzaminowania > Egzaminy > Egzaminy-egzaminy próbne, Operacje (dla każdego egzaminu osobno).
- Następnie dane te przekazuje Operatorowi pracowni informatycznej.

### Po egzaminie próbnym:

- Operator przekazuje PZE plik wyeksportowany z ASE.
- Przewodniczący Zespołu Egzaminacyjnego wykonuje import wyników do SIOEZ w miejscu Strona główna > Proces egzaminowania > Egzaminy > Egzaminy-egzaminy próbne, Operacje – Importuj wyniki egzaminu (dla każdego egzaminu osobno)

**Krótka instrukcja dla Operatora pracowni informatycznej** (Szczegóły konfiguracji ASE zawiera instrukcja "0038 SIOEZ Instrukcja przeprowadzania Egzaminu oraz obowiązkowego Egzaminu Próbnego na stanowiskach komputerowych - dla operatora pracowni informatycznej wyznaczonego przez Dyrektora OE"):

 Po instalacji środowiska VirtualBox i Wirtualnego Serwera, operator przygotowuje egzamin próbny z wykorzystaniem danych od PZE:

| & AUTONOMICZN                                                       | IY SYSTEM EGZAMINACYJNY                                   |
|---------------------------------------------------------------------|-----------------------------------------------------------|
| IMPORT DANYCH, INICJALIZ                                            | ZACJA MASZYNY WIRTUALNEJ                                  |
| Oznaczenie egzaminu*                                                | Hasło do importu danych*                                  |
| Proszę o podanie indywidualnego ha<br>Indywidualne hasło operatora* | asła operatora<br>Potwierdź indywidualne hasło operatora* |
| Plik z danymi                                                       |                                                           |
|                                                                     | Wybierz plik Import 📥                                     |
| STATUS IMPORTU:                                                     |                                                           |
|                                                                     |                                                           |

W pole Oznaczenie egzaminu wpisz (wklej):

oznaczenie egzaminu próbnego otrzymane od Przewodniczącego Zespołu Egzaminacyjnego.

W pole Hasło do importu danych wpisz (wklej):

hasło do importu danych otrzymane od Przewodniczącego Zespołu Egzaminacyjnego.

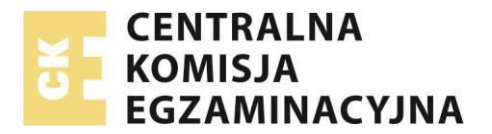

W pole Indywidulane hasło operatora wpisz:

własne wymyślone hasło

W pole Potwierdź indywidulane hasło operatora wpisz:

powtórnie własne wymyślone hasło

Wybierz przycisk **Wybierz plik**i wskaż plik z danymi i arkuszami do egzaminu próbnego o podanym oznaczeniu otrzymanym od Przewodniczącego Zespołu Egzaminacyjnego. Następnie wybierz przycisk Import, importowanie danych będzie trwało kilkanaście sekund (przycisk "Import automatyczny" nie działa i nie należy z niego korzystać)

| IMPORT DANYCH, INICJALIZA            | ACJA MASZYNY WIRTUALNEJ                 |
|--------------------------------------|-----------------------------------------|
| Oznaczenie egzaminu*                 | Hasło do importu danych*                |
| 20221017/246801-A2328/60746632       |                                         |
| Proszę o podanie indywidualnego hasł | la operatora                            |
| Indywidualne hasło operatora*        | Potwierdź indywidualne hasło operatora* |
|                                      |                                         |
| Plik z danymi                        |                                         |
|                                      | Wybierz plik Import 📥                   |
| STATUS IMPORTU:                      |                                         |
| ZAIMPORTOWANO POPRAWNIE              |                                         |

Poczekaj na zaimportowanie danych do przeprowadzenia egzaminu. Poprawny import danych oznaczany jest w sekcji **STATUS IMPORTU** jako: **ZAIMPORTOWANO POPRAWNIE** tak jak na poniższym rysunku

W dniu egzaminu próbnego należy odbezpieczyć arkusz egzaminacyjny dla zdających na stanowisku zarządzania egzaminem. W tym celu należy wybrać opcję przycisk **Odbezpiecz dane.** Aby odbezpieczyć dane należy podać hasło do odbezpieczenia danych, otrzymane od PZE oraz hasło operatora pracowni informatycznej.

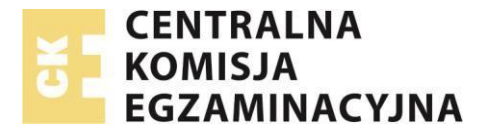

| Hasło do odbezpieczenia danych* |
|---------------------------------|
| Indywidualne hasło operatora*   |
|                                 |
| Anului 🗙 Odbezpiecz 🖬           |

W otrzymanym od Przewodniczącego Zespołu Egzaminacyjnego pliku oznaczenie\_egzaminu\_lista\_dostepu.pdf znajdują się loginy i hasła dla zdających egzamin próbny. Mając działające środowisko egzaminacyjne i dane od PZE można przeprowadzić egzamin próbny.

UWAGA! Podczas przeprowadzania części pisemnej egzaminu przy komputerze oraz egzaminów próbnych **nie** zaleca się korzystania z przeglądarki Mozilla Firefox i Safari.

Zgodnie z zapisanymi w "Informacji o sposobie organizacji..." wymaganiami dotyczącymi przeglądarki, powinna ona obsługiwać filmy kodowane w formacie H.264. Użycie ww. przeglądarek może skutkować problemami z odtwarzaniem filmów w formacie MP4 w zadaniach multimedialnych.

- Po przeprowadzeniu egzaminu próbnego należy wyeksportować wyniki z ASE, plik należy przekazać
   Przewodniczącemu Zespołu Egzaminacyjnego
- Operator pracowni informatycznej zamyka Wirtualny Serwer Egzaminacyjny (Autonomiczny System Egzaminacyjny), a następnie przeprowadza jego kompletną archiwizację (export do pliku ova) celem zgrania go na nośnik zewnętrzny (płytę DVD), dla celów dokumentacyjno-archiwizacyjnych ośrodka egzaminacyjnego
- Następnie Przewodniczący Zespołu Egzaminacyjnego importuje plik z wynikami w SIOEZ wybierając operację "importuj wyniki egzaminu" w miejscu Strona główna > Proces egzaminowania > Egzaminy > Egzaminy-egzaminy próbne przy odpowiednim egzaminie.

|                                       |                        |    |   |             | Importuj wyniki egzaminu |
|---------------------------------------|------------------------|----|---|-------------|--------------------------|
| PB-<br>CENTE LENGTH<br>CM WERE-REALTY | 15.12.2023<br>09:15:00 | 15 | 0 | Niewczytane |                          |

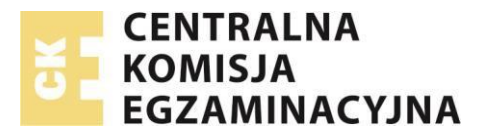

 W okienku modalnym należy kliknąć przycisk "Wybierz plik" wskazać plik z dysku i nacisnąć "WGRANIE PLIKU"

|       | WGRANIE PLIKU | ×            |
|-------|---------------|--------------|
| Plik* |               |              |
| Plik  |               | WYBIERZ PLIK |
|       | WGRANIE PLIKU | ANULUJ       |

• Poprawność importu potwierdzi okienko modalne.

Przegląd wyników i szczegółów egzaminów próbnych

- Przejdź do Strona główna > Proces egzaminowania > Egzaminy > Egzaminy-egzaminy próbne
- Przy danym egzaminie w kolumnie OPERACJE wybierz "szczegóły"

| EGZAMINY - EGZAMIN                                                                                                    | Y PRÓBNE OŚWIA                                                                                                    | ADCZENIA                                                                                                    |                                                                                                    |                                                                           |                                                             |                                                      |                              |                                                |
|----------------------------------------------------------------------------------------------------|----------------------------------------------------------------------------------------------------|----------------------------------------------------------------------------------------------------|----------------------------------------------------------------------------------------------------|---------------------------------------------------------------------------|-------------------------------------------------------------|------------------------------------------------------|------------------------------|------------------------------------------------|
| ZAMINY PRÓBNE                                                                                                    |                                                                                                    |                                                                                                    |                                                                                                    |                                                                           |                                                             |                                                      |                              |                                                |
| DODAJ                                                                                                    |                                                                                                    |                                                                                                    |                                                                                                    |                                                                           |                                                             |                                                      |                              |                                                |
| 1                                                                                                    | 2024 Zima                                                                                                    |                                                                                                    | <ul> <li>Wybierz status wo</li> </ul>                                                                               | czytania wyników                                                          | ~ 0                                                         | Oznaczenie                                           |                              | Q SZUKAJ 👔                                     |
| rzeprowadzenie prób<br>Liczba <b>sal</b> , w których                                                                             | nego uruchomienia el<br>musi być przeprowad                                                                       | lektronicznego system<br>Izony egzamin próbny                                                                      | nu przeprowadzania eg<br>y: 2                                                                                       | zaminu (egzaminóv                                                         | v próbnych) jest <b>obc</b>                                 | <b>wlązkowe</b> i muszą być                          | speinione i                  | ącznie następujące warun                       |
| rzeprowadzenie prób<br>. Liczba <b>sal</b> , w których<br>. Minimalna liczba zd.<br>. Minimalna liczba sal                       | nego uruchomienia el<br>musi byč przeprowad<br>ających, dla których m<br>, w których egzamin p                    | lektronicznego system<br>Izony egzamin próbny<br>usi zostać przeprowa<br>róbny musi być przep                      | nu przeprowadzania eg<br>y: 2<br>dzony egzamin próbny<br>rowadzany <b>w tym sam</b>                                 | gaminu (egzaminóv<br>(w jednym terminie<br><b>ym czasie</b> : 2           | v próbnych) jest <b>obc</b><br>e): <b>15</b>                | włązkowe i muszą być :                               | spełnione ł                  | ącznie następujące warun                       |
| rzeprowadzenie prób<br>. Liczba <b>sal</b> , w których<br>. Minimalna liczba zd.<br>. Minimalna liczba sał<br>zNACZENIE EGZAMINU | nego uruchomienia el<br>musi być przeprowad<br>sjących, dla których m<br>, w których egzamin p<br>TERMIN EGZAMINU | lektronicznego system<br>dzony egzamin próbny<br>usi zostać przeprować<br>róbny musi być przep<br>LICZBA ZDAJĄCYCH | nu przeprowadzania eg<br>y: 2<br>dzony egzamin próbny<br>rowadzany <b>w tym sam</b><br>LiczBA WCZYTANYCH<br>WYNIKÓW | zaminu (egzaminóv<br>(w jednym terminik<br>ym czasie: 2<br>status wyników | v próbnych) jest obc<br>e): 15<br>Data wczytania<br>wyników | włązkowe i muszą być<br>CZAS ROZPOCZĘCIA<br>EGZAMINU | Speinione H<br>ZDALO<br>[14] | ącznie następujące warun<br>AKCJE<br>Siczegóły |

• System otworzy widok szczegółów egzaminu

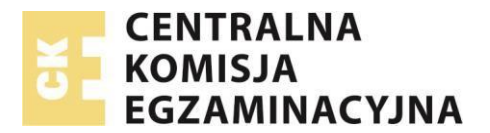

|                                       | A                                           | RAPORTY REJESTRY -              | PROCES EGZAMINOWANIA • | PROCES TWORZENIA ZADAŃ • | PROFIL . | WYSZURIWARKI • | EHELPDES |
|---------------------------------------|---------------------------------------------|---------------------------------|------------------------|--------------------------|----------|----------------|----------|
| <u>iona główna</u> > Proces eg        | gzaminowania > Egzaminy > <u>Egzaminy -</u> | <u>egzaminy próbne</u> > Dane p | odstawowe              |                          |          |                |          |
| DANE PODSTAWOWE                       | ZDAJĄCY EGZAMIN PRÓBNY                      |                                 |                        |                          |          |                |          |
| and a constant of the second          |                                             |                                 |                        |                          |          |                |          |
| PODGLĄD EGZAMINI                      | 0                                           |                                 |                        |                          |          |                |          |
| PODGLĄD EGZAMINI<br>Sesja             | Data egzaminu                               | Oznaczenie                      |                        | Kwalifikacja             |          |                |          |
| PODGLĄD EGZAMIN<br>Sesja<br>2024 Zima | Data egzaminu<br>21.11.2023 13:30:00        | Oznaczenie<br>PB-2023           | 120/311                | Kwalifikacja<br>Uniwersa | ina      |                |          |

 Dane zdających egzamin próbny pokażą się po kliknięciu w operację "podgląd wyników" lub – w widoku szczegółów egzaminu – w zakładkę "Zdający egzamin".

<u>Strona główna</u> > Proces egzaminowania > Egzaminy > <u>Egzaminy - egzaminy próbne</u> > Zdający egzamin próbny

| DANE PODSTAWOWE ZDA JĄCY EGZA | MIN PRÓBNY        |                         |       |           |
|-------------------------------|-------------------|-------------------------|-------|-----------|
| LOGIN DO EGZAMINU             | HASŁO DO EGZAMINU | POPRAWNE ODPOWIEDZI [%] | AKCJE | $\bigvee$ |
| Zdajacy1                      | Fa.Ph.wK          | 25                      |       | 0         |
| Zdajacy10                     | 3*D.UM2.          | 15                      |       | (i)       |

• Kliknięcie w operację "szczegóły" przy danym zdającym otwiera okienko modalne z wynikami zdającego

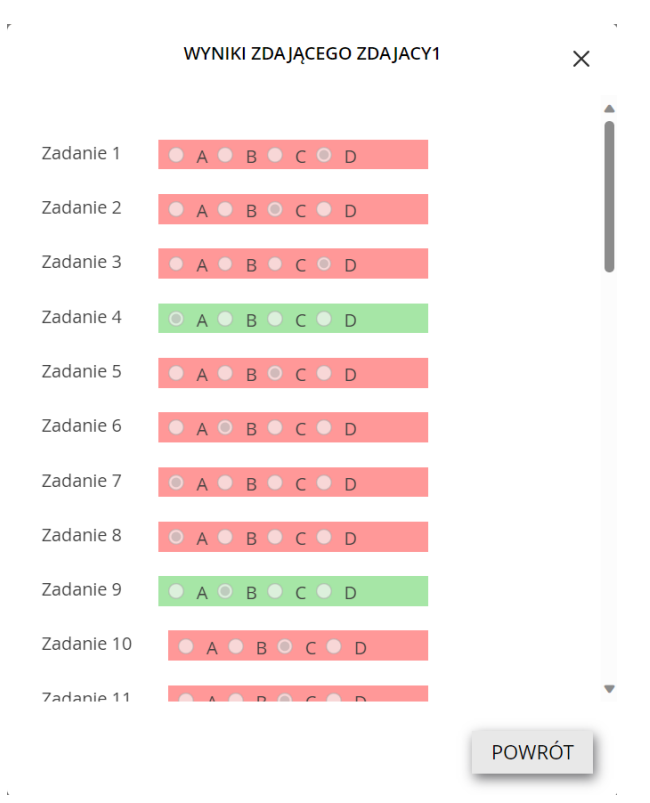

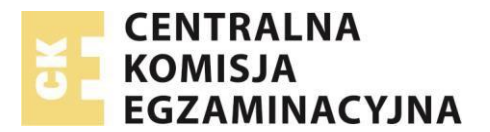

Oświadczenia o przeprowadzeniu obowiązkowego egzaminu próbnego

Jeżeli egzamin próbny przeprowadzono zgodnie z wymaganiami i zaimportowano wyniki, należy zaznaczyć Oświadczenie:

- Przejdź do Strona główna > Proces egzaminowania > Egzaminy > Egzaminy-egzaminy próbne
- W zakładce Oświadczenia, w kolumnie Operacje, należy zaznaczyć oświadczenie o przeprowadzonym obowiązkowym egzaminie próbnym. Oświadczenia należy zaznaczać dla każdej sesji osobno.

| <u>Strona główna</u> > Proces egzaminowania > Egzaminy > <u>Egzaminy - egzaminy próbne</u> > Oświ | adczenia                                                  |       |                |
|---------------------------------------------------------------------------------------------------|-----------------------------------------------------------|-------|----------------|
| EGZAMINY - EGZAMINY PRÓBNE OŚWIADCZENIA                                                           |                                                           |       |                |
| OŚWIADCZENIA O PRZEPROWADZENIU PRÓBNEGO URUCHOMIENIA ELEKTRONICZNI                                | EGO SYSTEMU PRZEPROWADZANIA EGZAMINU (EGZAMINÓW PRÓBNYCH) |       |                |
|                                                                                                   |                                                           | Sesja | ✓ Q SZUKAJ     |
| NAZWA SESJI                                                                                       | CZY ZAZNACZONE OŚWIADCZENIE                               | AKCJE |                |
| 2022 Lato (czerwiec-lipiec 2022)                                                                  | Tak                                                       |       |                |
| 2023 Zima                                                                                         | Tak                                                       |       |                |
| 2023 Lato                                                                                         | Tak                                                       |       |                |
| 2024 Zima                                                                                         | Nie                                                       |       | ~              |
|                                                                                                   | 1                                                         |       | 4 REKORDÓW Z 4 |

 Jeżeli na na 6 dni przed zakończeniem terminu wyznaczonego na egzaminy próbne (przeprowadzenie próbnego uruchomienia SIOEZ ASE) oświadczenie nie zostało jeszcze zaznaczone, system po zalogowaniu się pokaże stosowny komunikat o egzaminach próbnych. Naciśnięcie "PRZEJDŹ DO OŚWIADCZENIA" otworzy ww. zakładkę Strona główna -> Proces egzaminowania -> Egzaminy -> Egzaminy-egzaminy próbne -> Oświadczenia

| iga!                                 |                                                                   |                                                                |                                                         |                                                                      |
|--------------------------------------|-------------------------------------------------------------------|----------------------------------------------------------------|---------------------------------------------------------|----------------------------------------------------------------------|
| W tym Ośrodku E<br>sesji (obowiązkow | jzaminacyjnym nie przeprowadzo<br>ych egzaminów próbnych) i/lub r | ono próbnego uruchomienia el<br>ile zostało zaznaczone "Oświac | ektronicznego systemu pr<br>Iczenie". Jeśli próbne uruc | zeprowadzania egzaminu dla danej<br>homienie elektronicznego systemu |
| przeprowadzania                      | egzaminu zostało wykonane, prz                                    | ejdź do Oświadczenia.                                          |                                                         |                                                                      |
|                                      | Ο ΕΓΕΛΙΑ ΕΡΕΖΥΡΟΜΝΙΙ ΡΟΖ                                          | NIEL                                                           |                                                         |                                                                      |

UWAGA: zaznaczenie Oświadczenia nie będzie możliwe, jeżeli egzamin próbny nie został zaplanowany, lub nie wczytano wyniku z zaplanowanego egzaminu próbnego.

W przypadku problemów prosimy o kontakt z infolinią pomocy SIOEZ,

telefon: +48 22 310 20 03

## godziny pracy:

### dni robocze od **7:30** do **17:30**

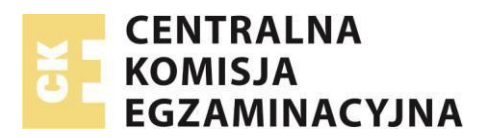

Numer instrukcji: 0032 (wersja: 4.5)

dni określone w komunikacie dyrektora CKE: tryb pracy 24h